# ポイントサイト初回ログイン方法

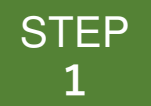

## 下記URLにアクセスし、【団体ID】 【認証キー1・2】で初回ログイン

https://beac.benefit-one.inc/bo/bpf/auth/firstlogin/web/login?bo\_service\_code=IC

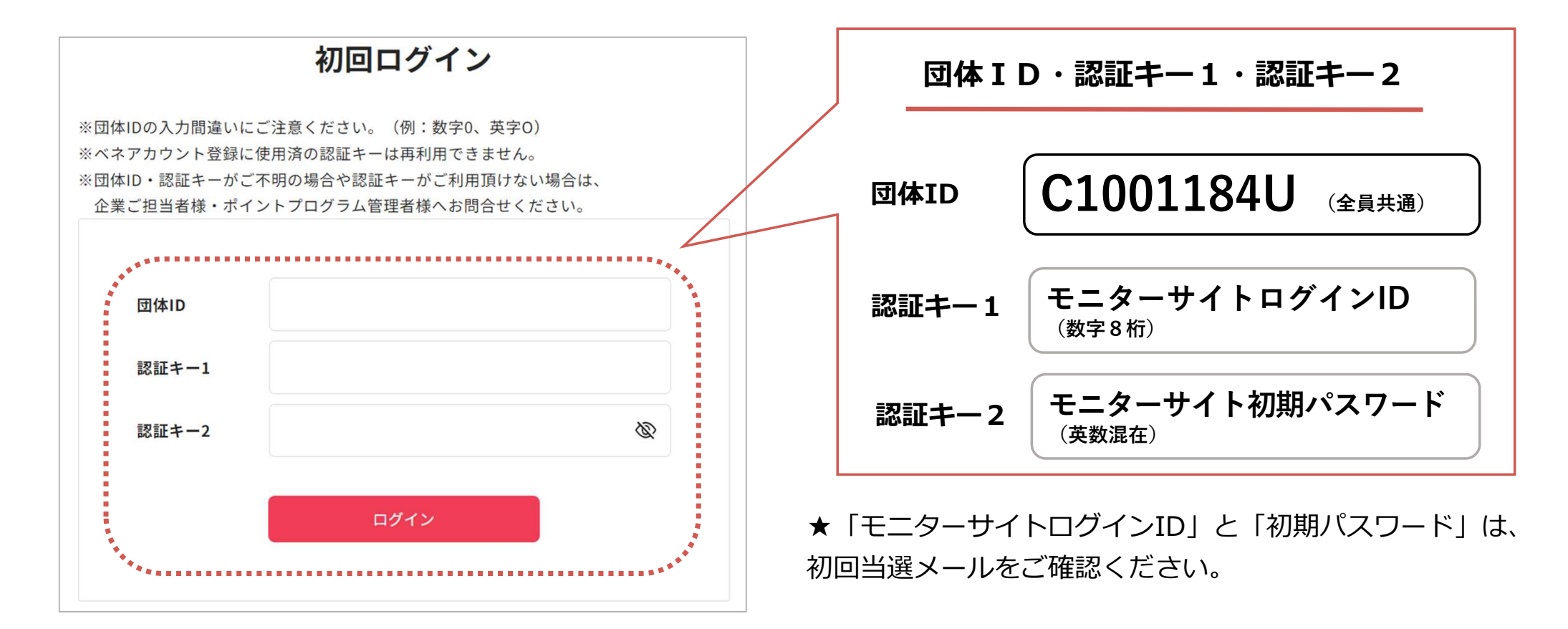

#### ベネアカウント新規登録画面に遷移します。

STEP 2

今後IDとして使用したいメールアドレスとパスワードを入力して、新規登録をクリック。 規約に同意すると、ベネアカウントの<u>仮登録</u>が完了します。

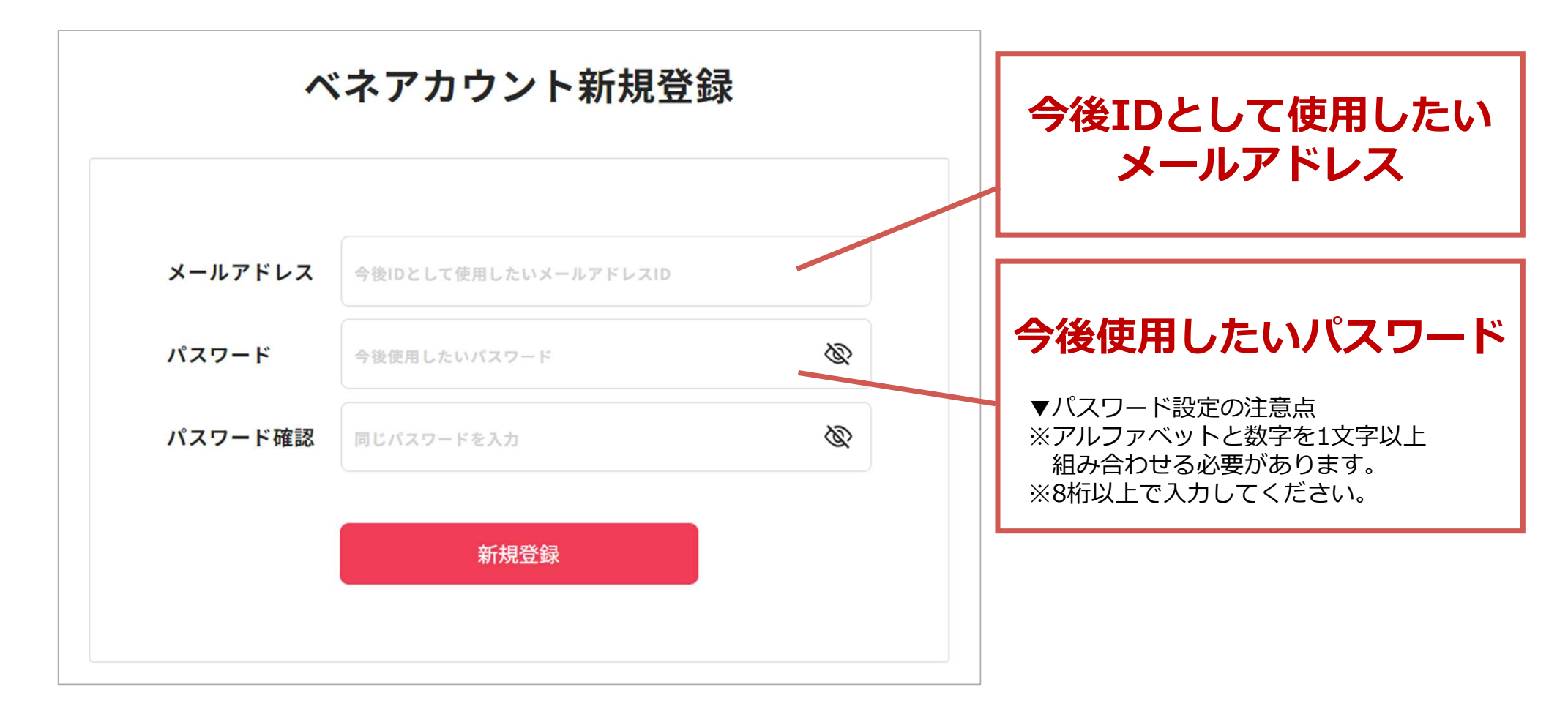

### STEP2でログインIDとして登録したメールアドレスに、アカウント登録メールが届きます。 URLにアクセスしてください。

#### ※件名: [ベネワン・プラットフォーム]アカウント登録案内メール

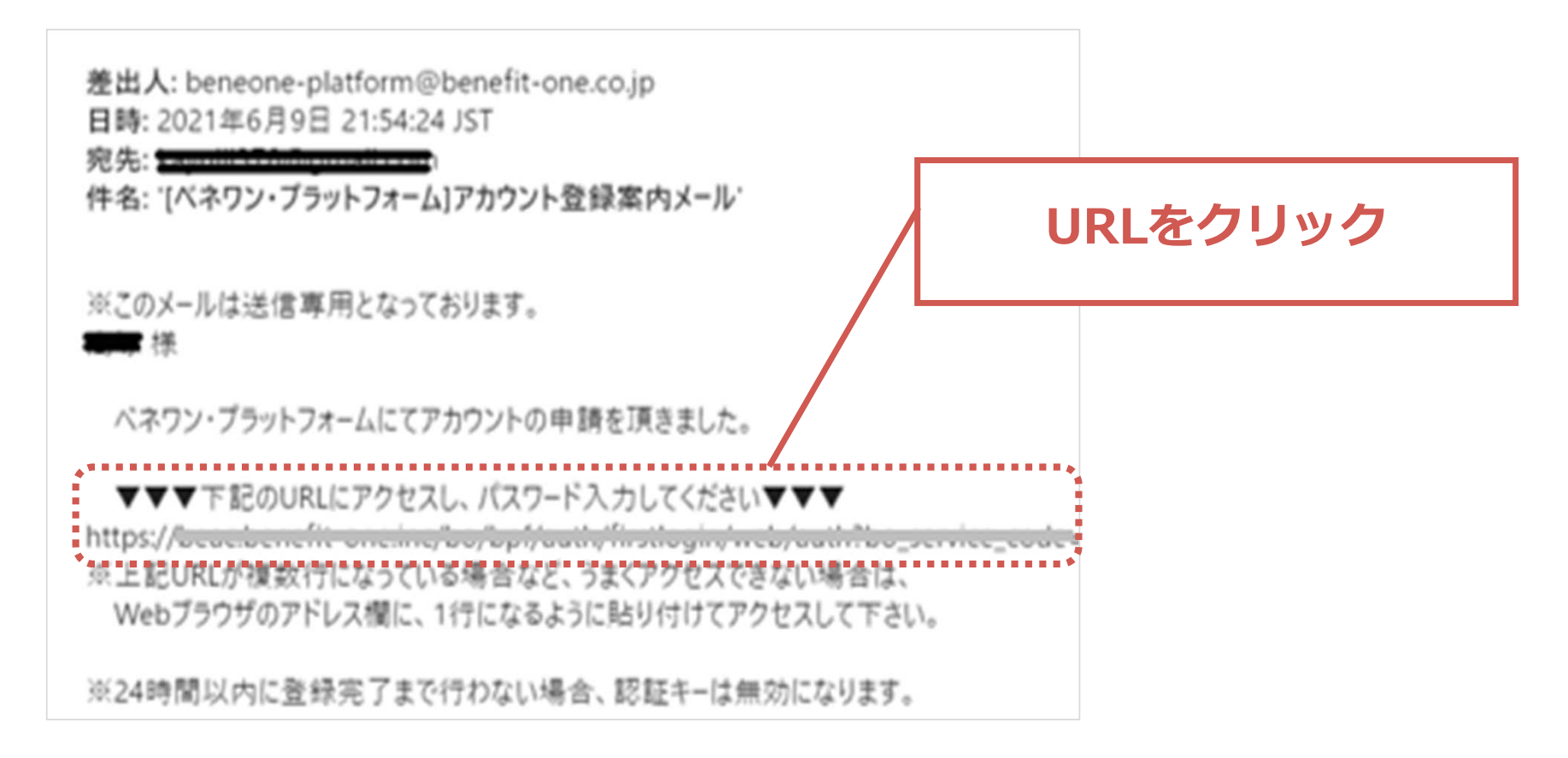

STEP 3

#### STEP 4

本人確認画面に遷移します。

#### STEP2で設定したメールアドレスとパスワードを入力してください。

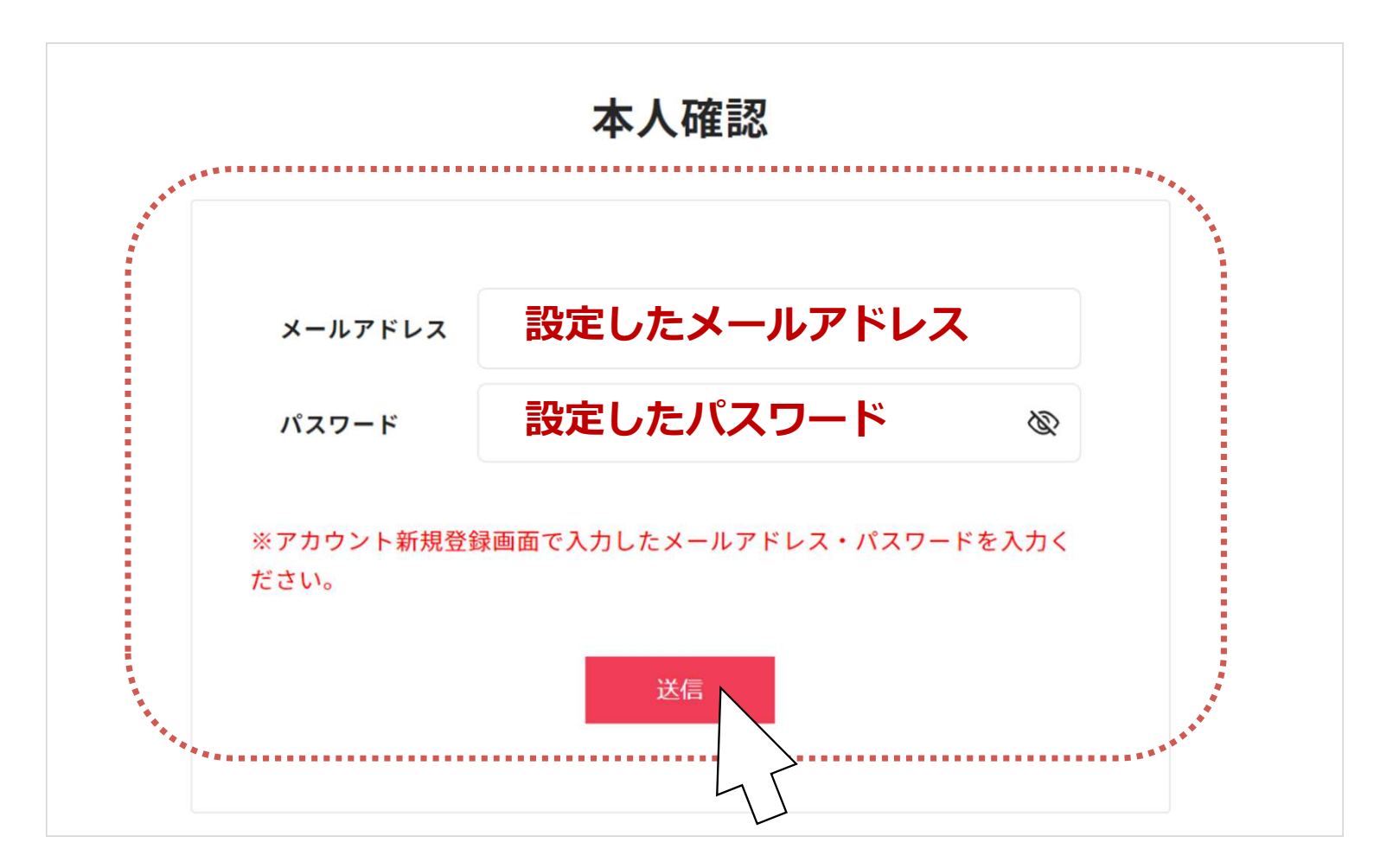

# STEP 姓名が表示された本人確認画面に遷移します。 5 間違いないか確認の上、送信をクリックしてください。

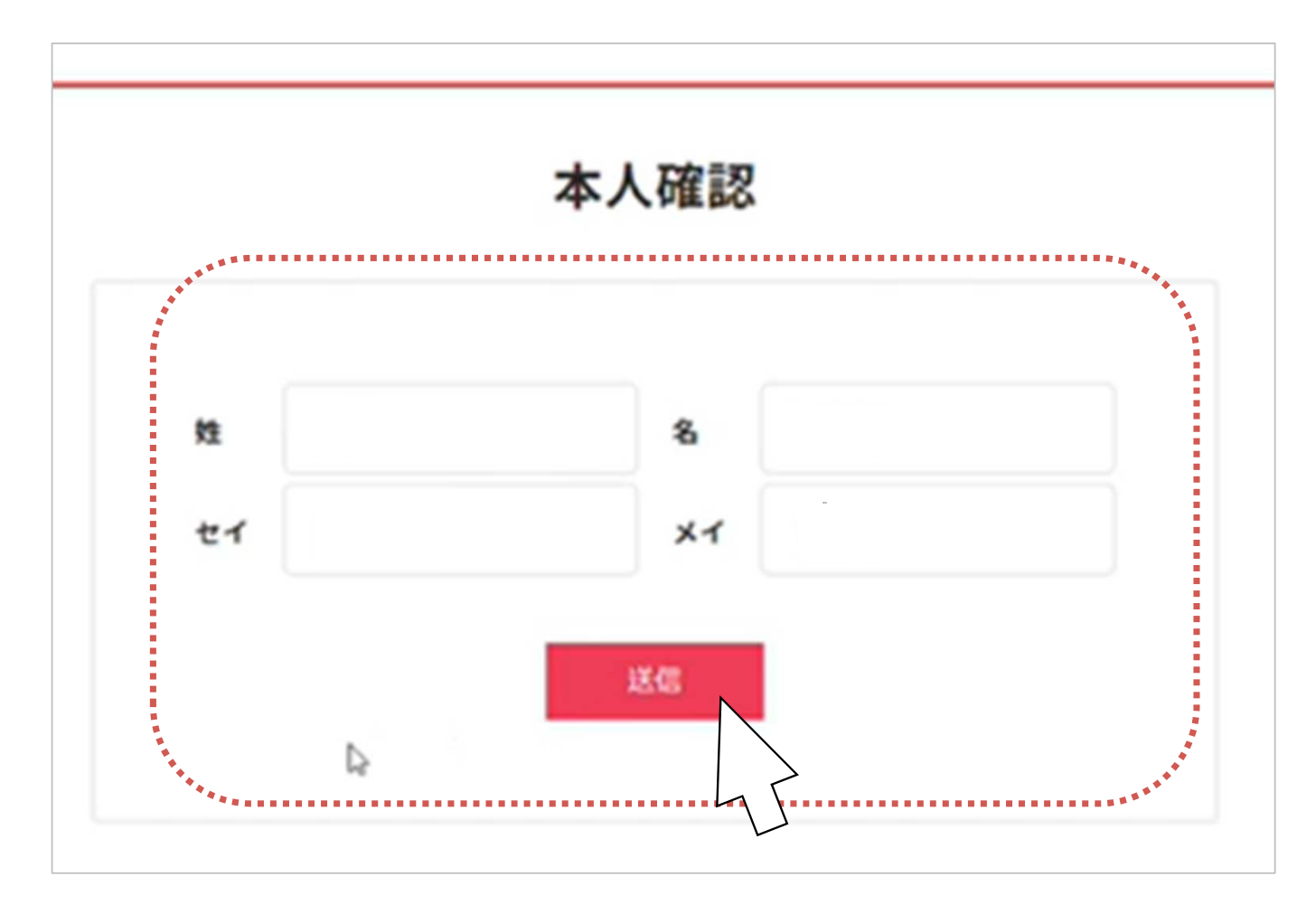

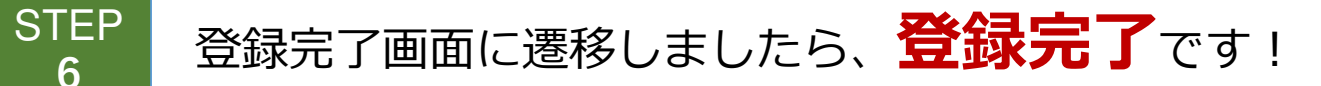

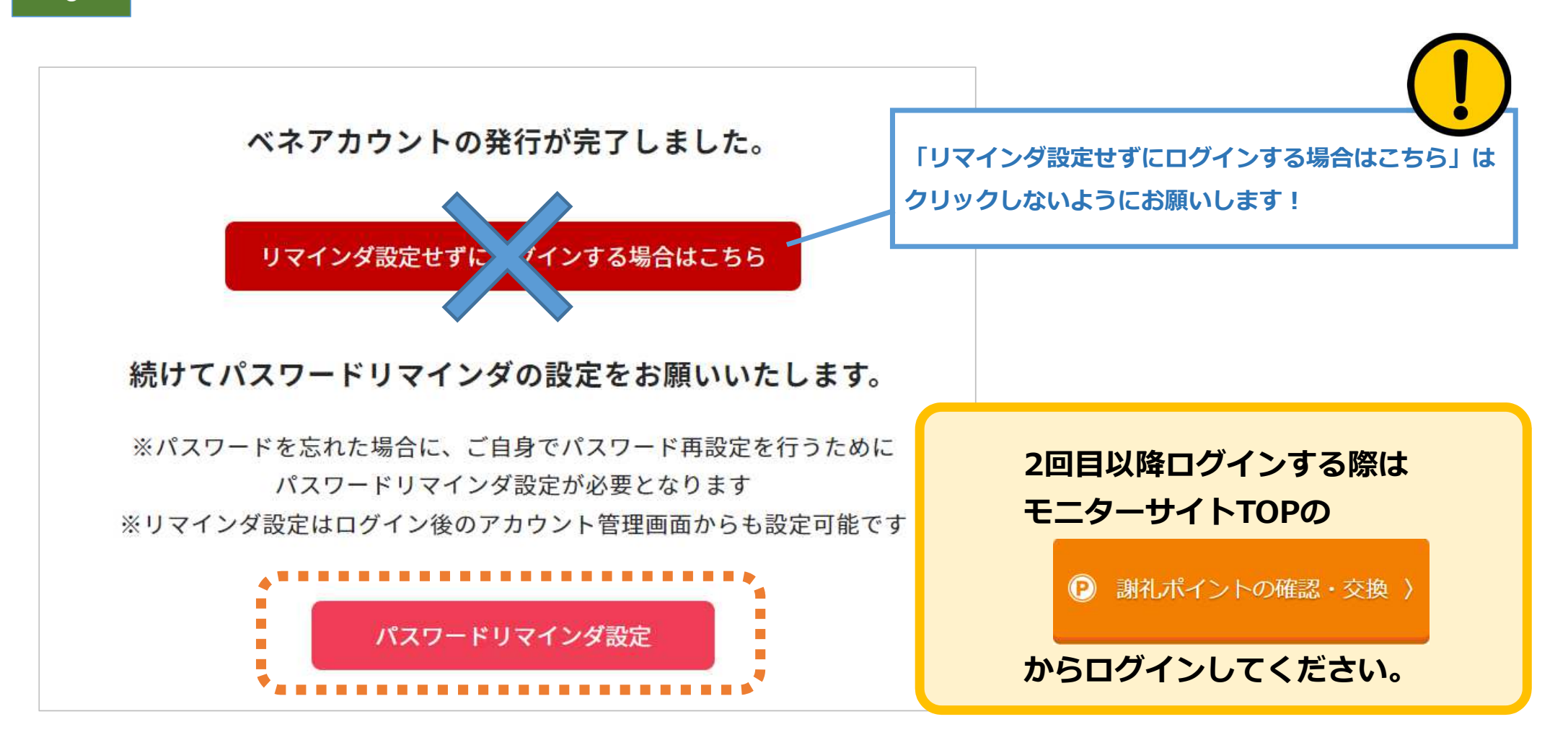